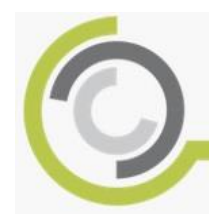

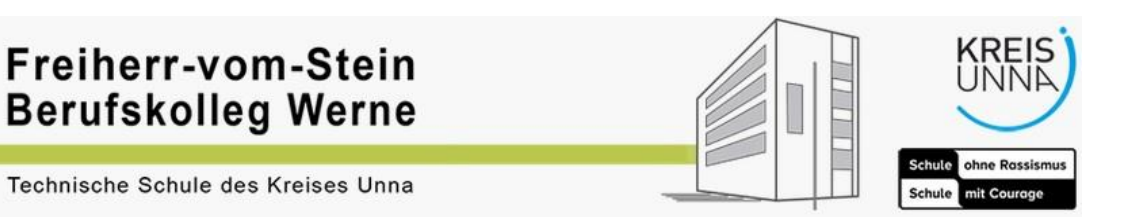

Stand: 17.03.2020

# 1. Warum Nextcloud Talk?

- a. Es ist eine "schnelle" Kommunikation mit SchülerInnen und LehrerInnen möglich.
- b. Die Daten liegen auf unserem schulinternen Server. Damit ist die Einhaltung der DSGVO gewährleistet.

## 2. Anleitung im Browser

1. Wechseln Sie auf die Seite:

https://berufskolleg-werne.de

2. Klicken Sie auf Interne Tauschordner (nextcloud)

| ← → C                                                          |                                                                                                    |                                                                             |
|----------------------------------------------------------------|----------------------------------------------------------------------------------------------------|-----------------------------------------------------------------------------|
| 🔢 Apps 🚫 FvS BK Werne – Ihr., 🚾 Nextcloud 🌇 Freiherr vom Stein | 🕲 Lehren Studenplan 🔮 Schüler-Stundenplan                                                                                                    |                                                                             |
|                                                                |                                                                                                    | f                                                                           |
|                                                                | Freiherr-vom-Stein<br>Berufskolleg Werne                                                                                                    | KREIS                                                                       |
|                                                                | Technische Schule des Kreises Unna                                                                                                    | Schule ahne Rossismus<br>Schule and Courses                                 |
| 212 01 1 21 2 <b>-</b>                                         | Start Bildungsgånge Beratung Projekke & AGs Leitbild Fördesverein Termine Ann                                                                                                    | eldung Kontakt Impressum Datenschutz                                        |
|                                                                | Erreichbarkeit des Schulbüros                                                                                                    | Suche                                                                       |
|                                                                | Rufen Sie uns anl Wahrend der Schulschließung voraussichtlich bis zum 20.04. blebt auch<br>umer Schulbeio für den Publikumsverkeitr geschlossen. Sie können aber unter der Nammer<br>(2036) (1980:2016) stefonisch Kontakt zu uns aufnehmen. Umsere Damen im Schübbio helten<br>Ihnen bel | Links  Standenglan (Schiler) Moode                                          |
|                                                                | ▲ admin ① 16. März 2020 ► Algemein ♥ Keine Kommentare Erreichbarkeit des Schulbüros<br>weitertesen                                                                                                    | Interne Tauschordner (ner     Stundenplan (Lehrer)                          |
|                                                                |                                                                                                    | Kalender (Lehrer)     Didaktischer Wizzard (Lehrer)     Web-E-Mail (Lehrer) |
|                                                                | Keine Schule bis zum 20.04.                                                                                                    | <ul> <li>Fahrkartenanträge</li> <li>Formulare &amp; Downloads</li> </ul>    |
|                                                                | Ruhen des Unterrichts ab Montag bis zum Beginn der Osterferien Alle Schulen im Land<br>Nordmein-Westfalen werden zum 16.03.2020 bis zum Beginn der Osterferien durch die<br>Landesregierung geschlossen. Dies bedeutet, dass bereits am Montag der Unterricht in den                      | <ul> <li>Solarschule der DGS</li> </ul>                                     |
|                                                                | Schulen ruht Für                                                                                                    |                                                                             |

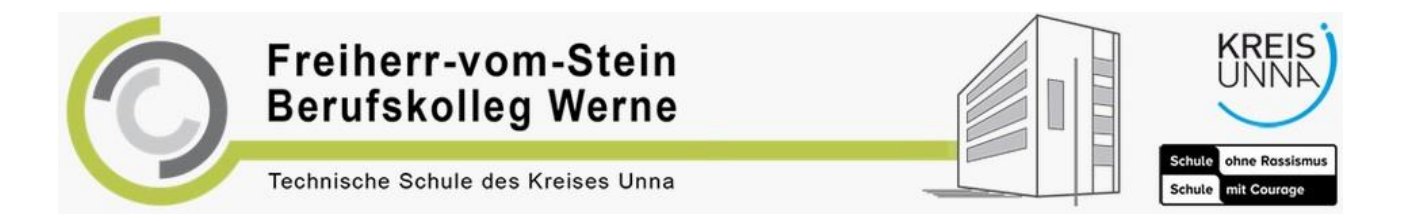

Stand: 17.03.2020

3. Melden Sie sich mit Ihren Benutzerdaten an Es handelt sich hier um die gleichen Daten, mit denen Sie sich auch an den Schulrechnern anmelden.

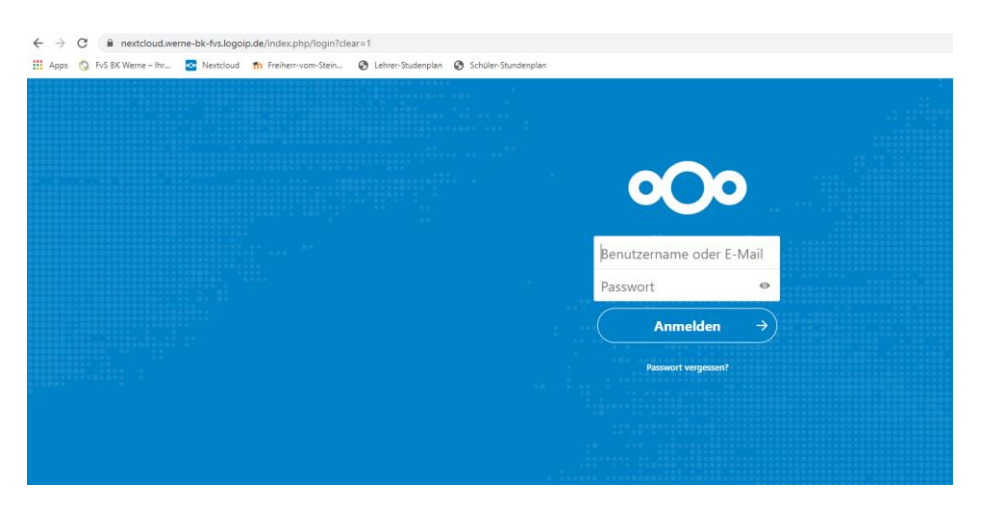

4. Klicken Sie auf das **Q**, um in den Chat zu gelangen.

Hinweis: Das Glockensymbol 🥌 weist auf neue Nachrichten hin.

| ← → C 🔒 nextcloud.werne-bk-fvs.<br>III Apps 🔕 FvS BK Werne - Ihr 💁 Nextc | logolp.de/i<br>mf. freher-von-Sten                                      |   |         | ⊶ ☆ 🖰 :       |
|--------------------------------------------------------------------------|-------------------------------------------------------------------------|---|---------|---------------|
| oOo 🖿 4 🖾 Q                                                              | A                                                                       |   | ۹.      | ۰ ه           |
| Ale Ostelen     Nouese     Faccises     Freighen     Tags                | Se haben keine Berechtigung, hier Dateien hochzuladen oder zu erstellen |   | Größe   | #<br>reandert |
| C Externe Speicher                                                       | Egene Dateien                                                           | < | 5,7 GB  | vor 2 Tagen   |
|                                                                          | Pogramme                                                                |   | 1,8 GB  | vor 2 Monaten |
|                                                                          | C Truch                                                                 |   | 80,9 GB | vor 3 Stunden |
|                                                                          | 3 Ordner 88,4 68                                                        |   |         |               |

# 3. Anleitung für die App-Anmeldung

Falls Sie sich die Nextcloud-Talk-App aus dem Appstore oder Playstore herunterladen möchten, nutzen Sie folgende Anmeldedaten:

### Serveradresse:

https://nextcloud.werne-bk-fvs.logoip.de/

### Login:

<Schul-Konto-Benutzername>

Passwort: <Schulpasswort>